# entrance 5000 Plus

# 操作マニュアル

注意! エントランスIC5000Plusを操作する場合は データターミナルVer3が必要です。

2013.1

エントランスIC5000Plusは、データターミナルVer3を使用して、固有のIDをもつ フェリカカードやマイフェアカードなどのセキュリティが高いICカードを簡単な操作で登録・削除 できるスタンドアローンタイプの認証装置です。

#### ■運用までの手順

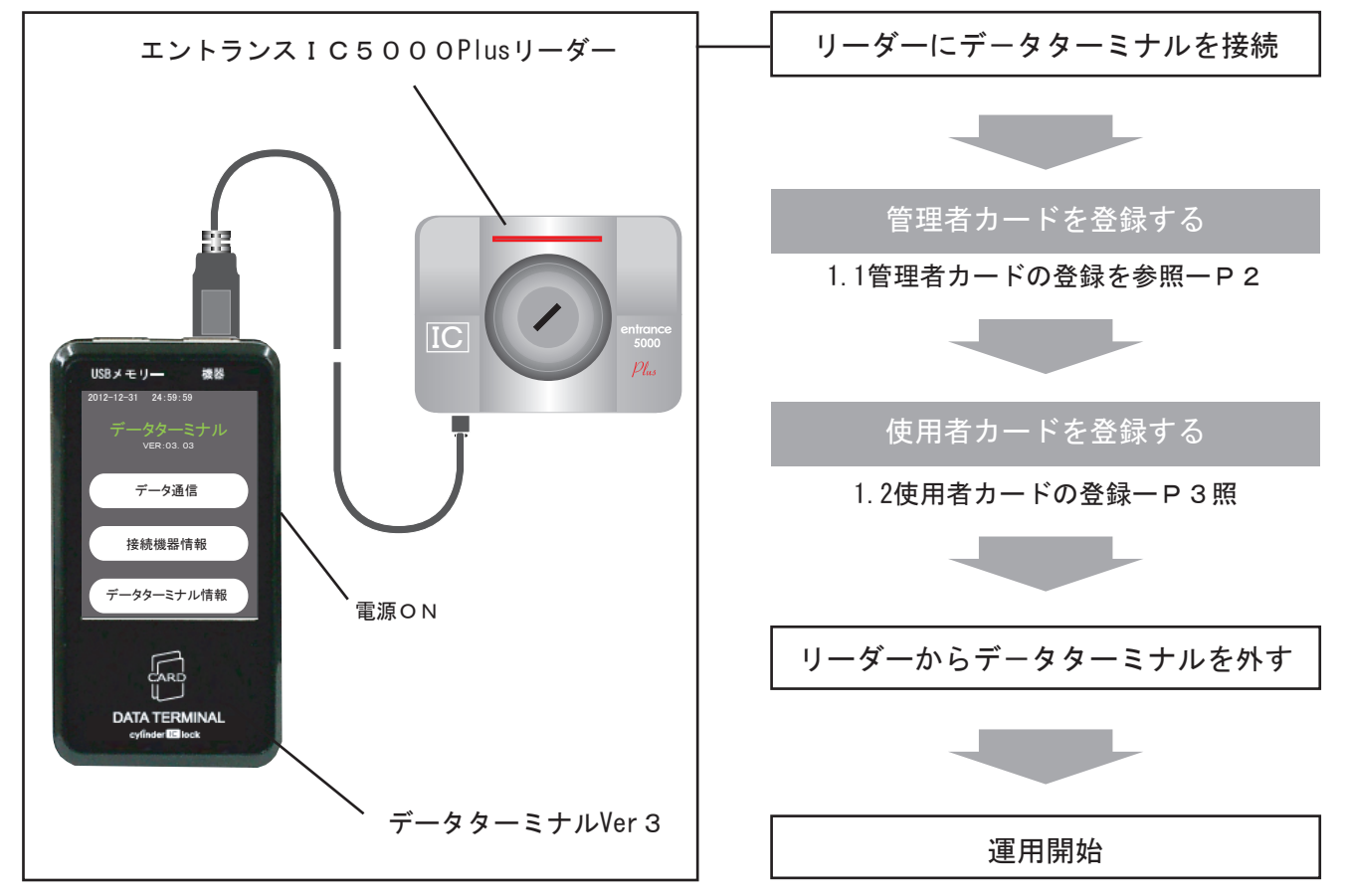

#### ■エントランスIC5000PlusとデータターミナルVer3で出来ること

| 登録 | ICカードの直接登録   | P C 無しで直接登録が可能                     | P 2 ~ P 3 参照 |
|----|--------------|------------------------------------|--------------|
|    | USBデータからの登録  | シリンダーICロックやPC編集データからの登録が可能 ――      | P 4 ~ P 5 参照 |
| 削除 | 部屋番号単位での削除   | 1 部屋分のデータを一括削除 ――――                | P 6参照        |
|    | 特定のICカード削除   | 手持ちのカードの削除が可能 ――――                 | P 7 参照       |
|    | 全登録情報の削除     | 出荷時の状態に初期化                         | P 8 参照       |
| 抽出 | ICカード登録情報の抽出 | 登録したカード情報をTXTファイルでダウンロード ―――       | P 9参照        |
|    | 履歴の抽出        | 開錠履歴をTXTファイルでダウンロー <del>ドーーー</del> | P 9参照        |
|    | 履歴の削除        | 制御ユニットに保存されていた履歴を全て削除 ――――         | P10参照        |

注意!

- ●抽出したデータは、IC Lock Managerではひらくことはできません。ワードパットなどエディタなどで 閲覧してください。
- ●ワードパットやエディタなどで編集したICカードデータをエントランスIC5000Plusに アップロードすることはできません。IC Lock Managerで編集したデータをお使いください。

#### 1.1 管理者カードの登録

エントランスIC5000PIusを設置したら、最初に管理者カードを登録します。管理者カードを登録しないと 使用者カードの登録や履歴のダウンロードなど、その他作業ができませんので必ず登録してください。

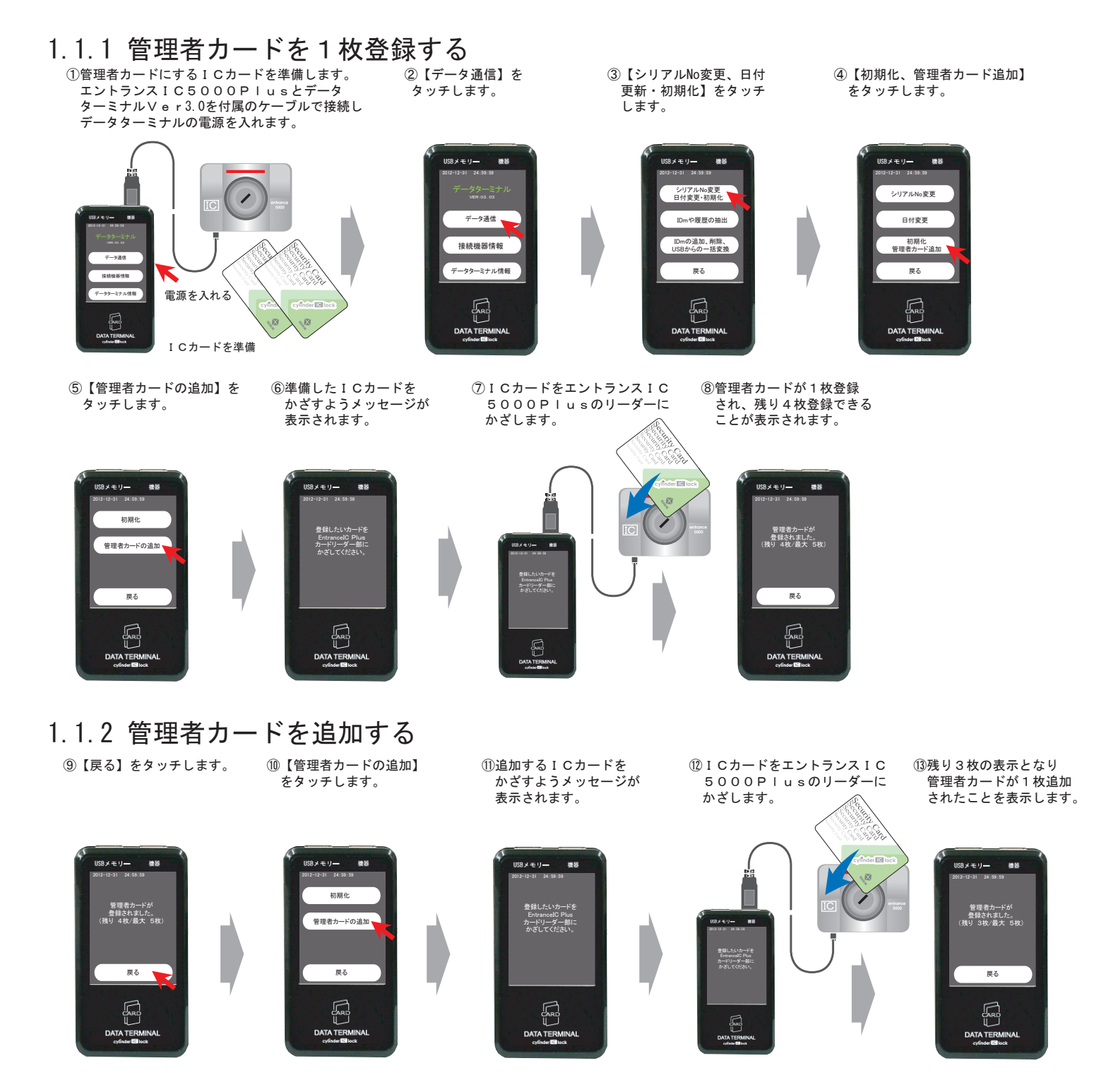

※この作業を繰り返すことで、最大5枚までの管理者カードを登録することができます。

登録作業が完了したら、データターミナルの電源を切り、ケーブルを外してください。

注意!

 ●但し、一旦通信を終了して再度接続した際に管理者カードを追加する場合は、登録済みの管理者カードの 認証を要求されますので、登録済みの管理者カードを手元に用意してから行ってください。
●リモコンは管理者登録することはできません。

#### 1.2 使用者カードの登録

エントランスIC5000PIusでは、10000枚のICカードやオートリモコンを登録することができます。

②【データ通信】を

タッチします。

USBメモリー

機器

⑦部屋番号が正しければ

【確認】をタッチします。

登録部屋番号

登録部屋番号か 正しいですか?

確認

厚る

データ通信

接続機器情報 ータターミナル情報

1.2.1 使用者カードを1枚登録する(管理者カードを用意してください)

⑥テンキーで登録する

を入力し【決】を

タッチします。 たとえば101

USBメモリー

7 8 9

部屋番号(5桁以内)

機문

101 2 3 1

56 4

決0戻

①使用者カードにするICカードを準備します。 エントランスIC5000PIusとデータ ターミナルVer3.0を付属のケーブルで接続し データターミナルの電源を入れます。

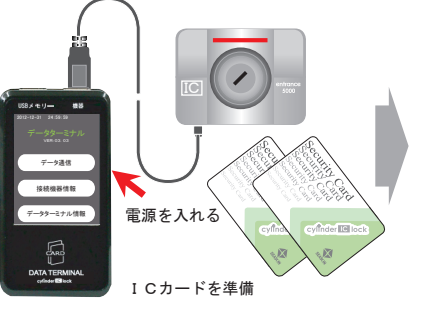

⑤【IDmの追加】を タッチします。

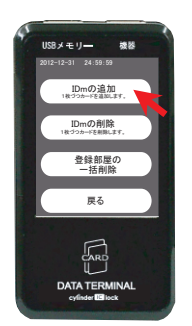

⑩登録したい使用者 カードをかざすよう 表示されます。

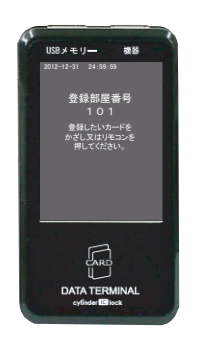

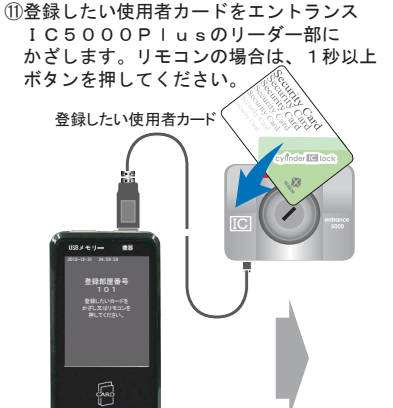

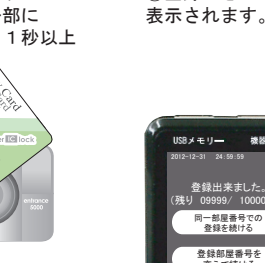

#### 1.2.2 同じ部屋に使用者カードを追加する

①【同一部屋番号での登録 ⑪追加登録したい使用者カードをエントランス を続ける】をタッチします。IC5000PIusのリーダー部にかざ します。リモコンの場合は、1秒以上ボタンを 押してください。

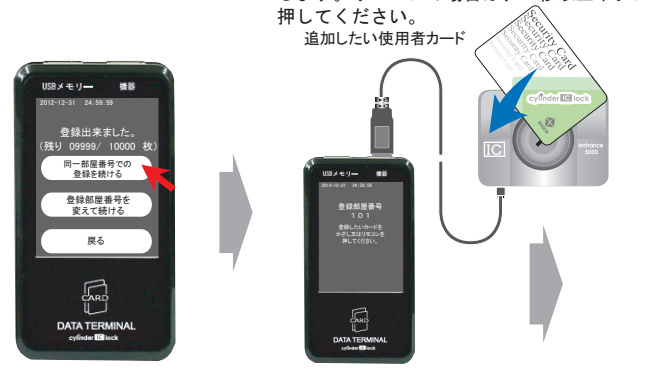

③【IDmの追加、削除 USBからの 一括変換 】 をタッチします。

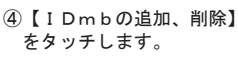

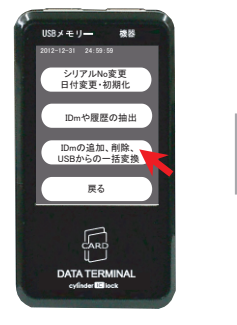

⑧管理者カードをかざす 表示が出ます。

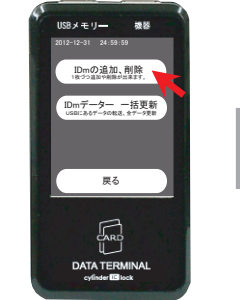

⑨5秒以内に管理者カードを エントランスIC5000 Plusのリーダー部に . かざします。 <sub>管理者カ</sub>

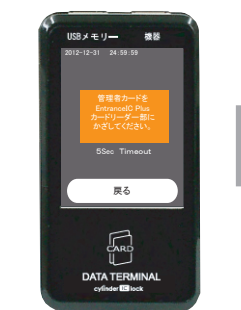

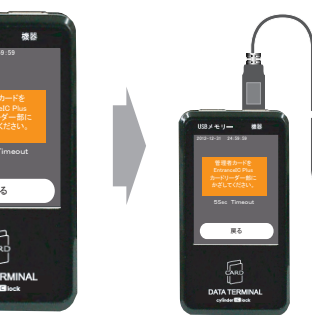

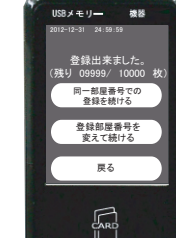

12登録できたことが

12追加登録できたことが 表示されます。

USBメモリー 機器 登録出来ました 残り 09998/ 1000 同一部屋番号での 登録を続ける 登録部屋番号を 戻る ATE

※更に追加する場合は、この作業を繰り返して 登録します。

登録する部屋番号を変えて続けた場合は、2番目 の【登録部屋番号を変えて続ける】をタッチし ⑥番からの手順で登録してください。

#### 1.3USBメモリーからの登録

エントランスIC5000PIusは、従来のエントランスIC5000同様にPCで編集した(IC Lock Manager) データやシリンダーICロック、マネジメントロックからダウンロードしたデータを一括で登録することができます。

1.3.1 1ファイル(1シリアル)分のデータを登録する ①管理者カードとデータが入ったUSBメモリー ② [データ通信] を ③ [IDmの追加、削

⑥同シリアル番号でよければ

【決】をタッチします。

 ①管理者カードとデータが入ったUSBメモリー
を用意します。エントランスIC5000Plus
とデータターミナルVer3.0を付属のケーブルで 接続しデータターミナルの電源を入れます。

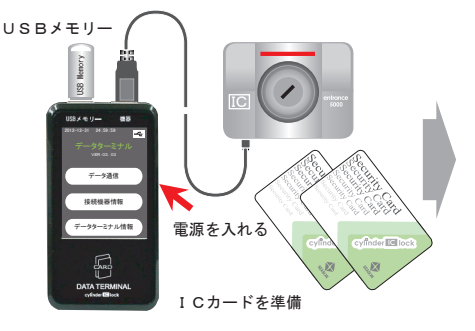

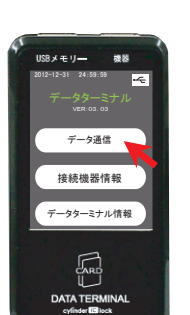

タッチします。

③【IDmの追加、削除、USB からの一括変換】をタッチ します。 ④【IDmデータ 一括更新】 をタッチします。

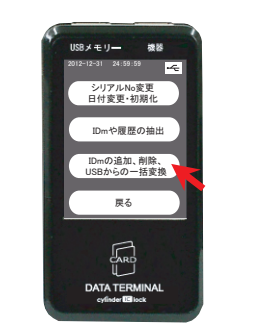

⑧5秒以内に管理者カードを

Plusのリーダー部に かざします。 <del>管理者カード</del>

エントランスIC5000

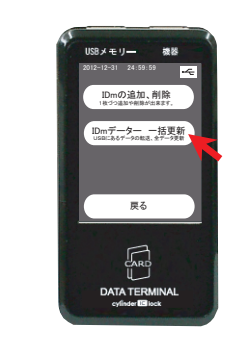

⑤USBメモリーにあるデータ 一覧が表示されるので登録 するシリアル番号の口を タッチします。

ここではC000001

⑦管理者カードをかざす

表示が出ます。

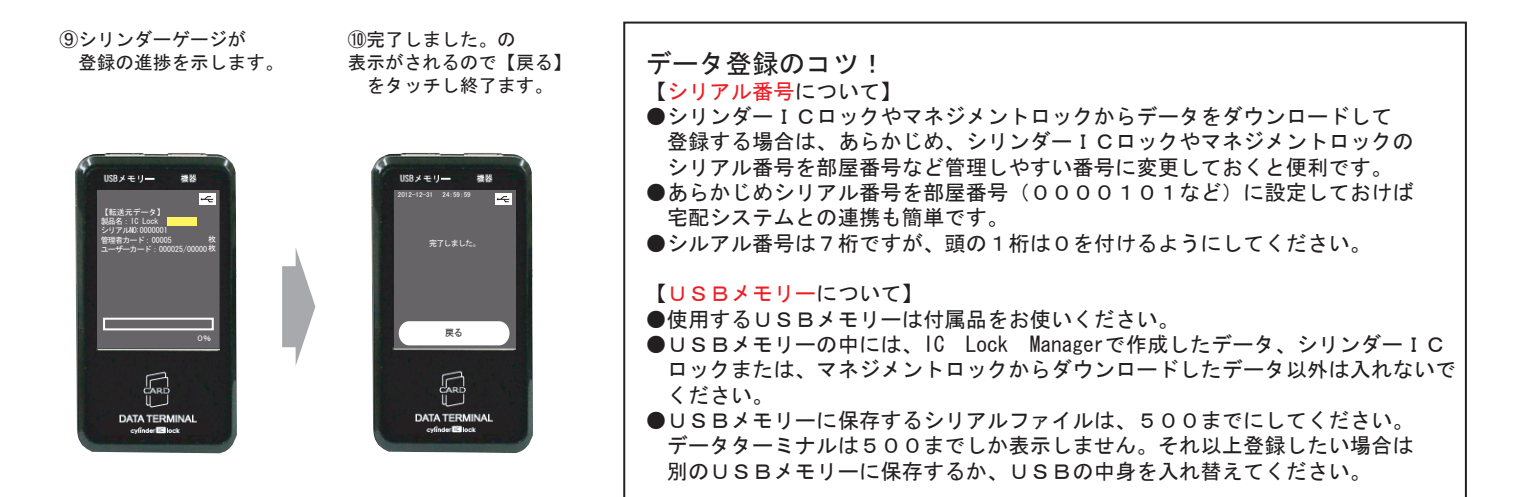

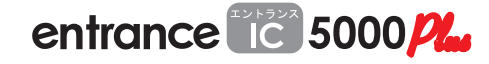

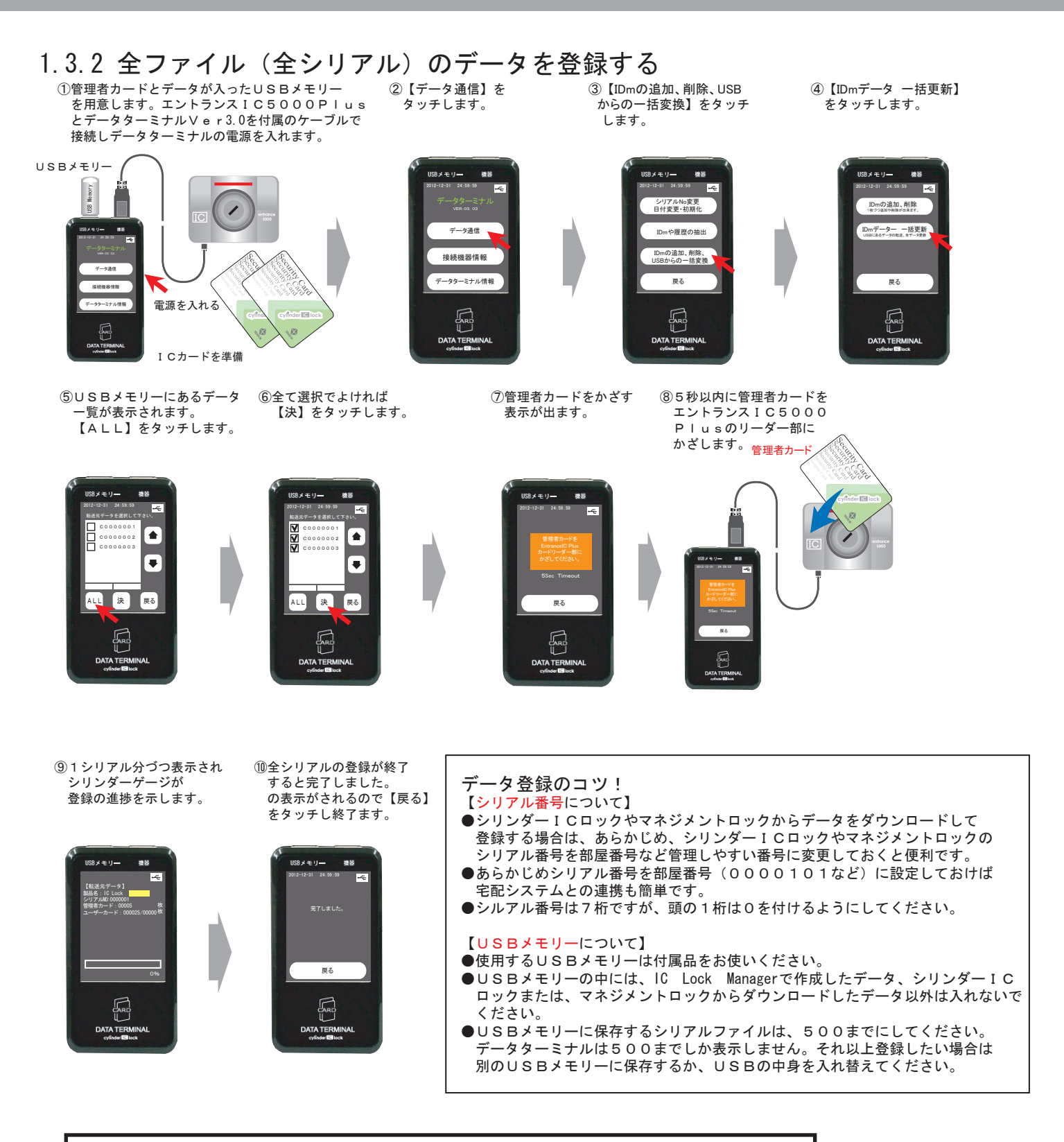

#### 2.1 部屋番号の削除 (管理者カードを用意してください)

エントランスIC5000PIusでは、部屋番号を削除することで登録されている使用者カードを一括削除する ことができます。

①エントランスIC5000Plusとデータ ターミナルVer3.0を付属のケーブルで接続し データターミナルの電源を入れます。

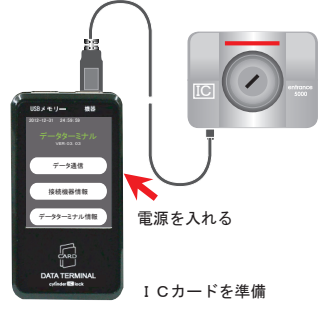

⑤【登録部屋の一括削除】 をタッチします。

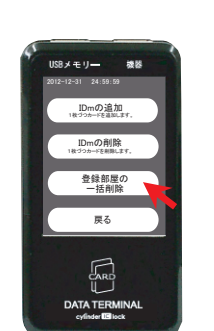

⑩通信中が表示されます。

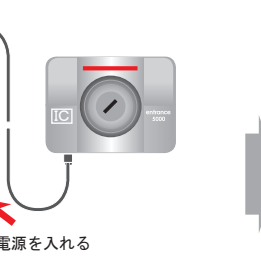

⑥テンキーで削除する

タッチします。 たとえば101 JSBメモリー 機器

部屋番号(5桁以内) を入力し【決】を

101

1 2 3 4 5 6 7 8 9

決0戻

ARI

①削除されたことが 表示されます。

②【データ通信】を タッチします。

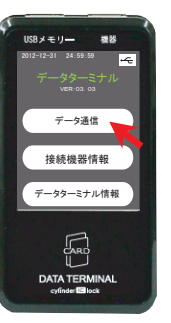

⑦部屋番号が正しければ 【確認】をタッチします。

8メモリー 했던

登録部屋番 101

登録部屋番号か 正しいですか?

確認

南ろ

③【IDmの追加、削除 USBからの一括変換】 をタッチします。

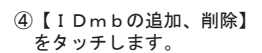

被器

USBメモリ-

IDmの追加、削除 IDmデーター -括更新 USBにあるデータの年度、全データ更新

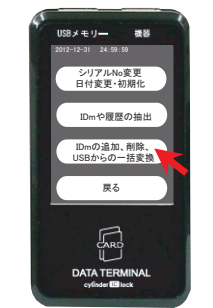

⑧管理者カードをかざす 表示が出ます。

ISBメモリー

厚る

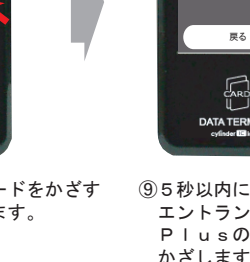

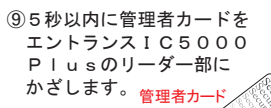

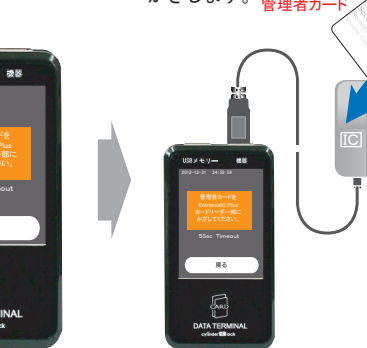

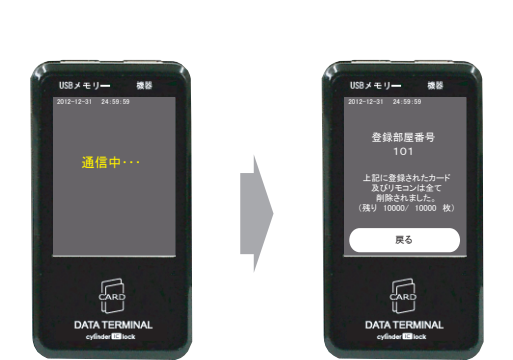

## 2.2 特定の I C カードを削除

エントランスIC5000Plusでは、特定のICカードを削除することができます。但し、削除したい ICカードが作業を行うとき、手元にないとできません。もし、紛失さて削除したい場合は、2【2.1部屋番号の削除】 にてその部屋の情報を削除した後に、必要なカードを再度登録する必要があります。

①エントランスIC5000Plusとデータ ②【データ通信】を ③【IDmの追加、削除 ④【IDmbの追加、削除】 ターミナルVer3.0を付属のケーブルで接続し タッチします。 USBからの一括変換】 をタッチします。 データターミナルの電源を入れます。 をタッチします。 \*\*\* USBメモリー 被器 SBメモリー 機器 USBメモリー シリアルNo変更 日付変更・初期( IDmの追加、削除 IDmデーター -括更新 USBにあるデータの年度、全データ更新 データ通信 IDmや履歴の抽出 IDmの追加、削除、 USBからの一括変換 接続機器情報 データ通信 データターミナル情報 戻る 戻る 接続機器情報 電源を入れる R ICカードを準備 ⑥管理者カードをかざす ⑦5秒以内に管理者カードを ⑤【IDmの削除】 ⑧削除したいカードをかざすか エントランスIC5000 PIusのリーダー部に リモコンを押すよう表示されます。 表示が出ます。 をタッチします。 かざします。 管理者カード USBメモリー 機器 IDmの削除 ざし又はリモコ 押してください 登録部屋の 一括削除 ⑨5秒以内に削除したいカードを 10削除されたことが表示 エントランスIC5000PIusの リーダー部にかざします。リモコンの されます。継続して削除する 場合は【引き続き先所する】を 場合は1秒以上ボタンを押してください。 タッチします。終了する場合は 【戻る】をタッチしてください。 削除したい使用者カード USBメモリー 複数 削除しました。 残り 09999 / 10000 枚 引き続き削除する 戻る 집

## 2.3 全データを削除(初期化)

エントランスIC5000PIusでは、管理者カードを削除することはできません。万一紛失などでどうしても 削除する必要が発生した場合は、【全データを削除】の行為に当る、初期化を行います。

①エントランスIC5000Plusとデータ ターミナルVer3.0を付属のケーブルで接続し データターミナルの電源を入れます。

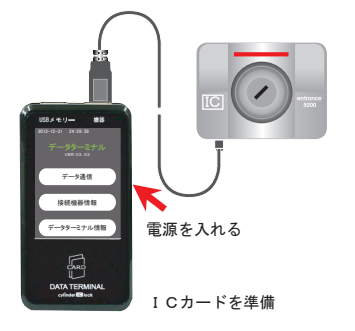

⑤【初期化】 をタッチします。

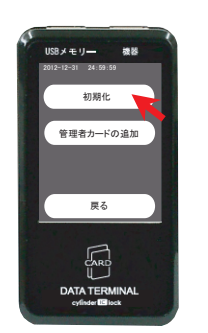

⑨通信中が表示されます。

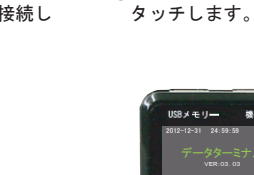

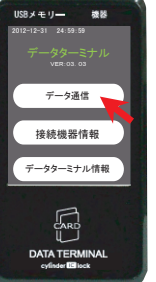

②【データ通信】を

⑦管理者カードをかざす 表示が出ます。

③【シリアルNo変更、日付 更新・初期化】をタッチ します。

④【初期化、管理者カード追加】 をタッチします。

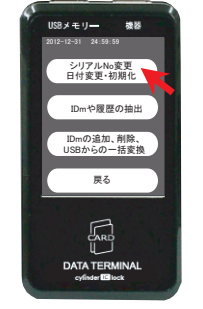

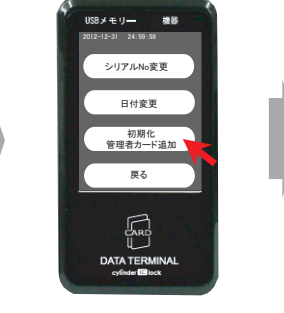

エントランスIC5000 Plusのリーダー部に

⑧5秒以内に管理者カードを

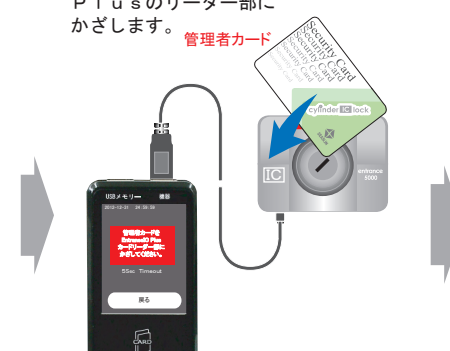

10完了しました。の表示がされ 全ての情報が削除されます。

⑥初期化の実行を確認する

します。

USBメモリ-

表示がでますので【はい、 初期化します】をタッチ

> 機장 |部のデータを全て削除し、 |場出荷の状態にします。 |行してもよろしいですか?

はい、初期化します

戻る

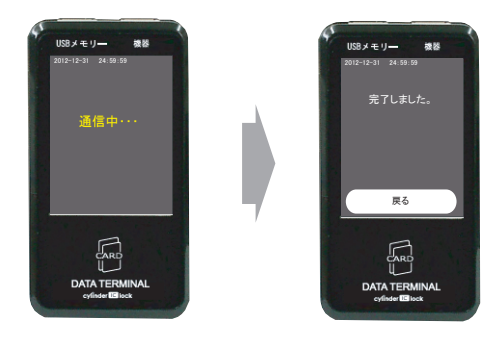

## 3. 抽出

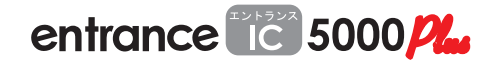

エントランスIC5000PIusでは、登録したカードデータや履歴を抽出し確認することができます。但し、登録した 内容や履歴を確認するだけで、他への流用や、加工して再度アップロードすることはできません。

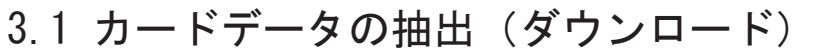

⑥5秒以内に管理者カードを

Plusのリーダー部に

(ダウンロード)

②【データ通信】を

タッチします。

P · u 。--かざします。 管理者カ

エントランスIC5000

①管理者カードとデータが入ったUSBメモリー を用意します。エントランスIC5000PIus とデータターミナルVer3.0を付属のケーブルで 接続しデータターミナルの電源を入れます。

②【データ通信】を タッチします。

③【IDmや履歴の抽出】を タッチします。

④【I Dmの抽出】 をタッチします。

IDmの抽出

履歴の抽出

履歴の削除

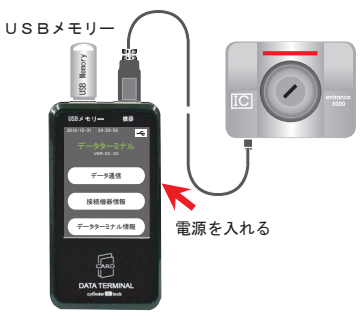

⑤管理者カードをかざす

3.2 履歴の抽出

①管理者カードとデータが入ったUSBメモリー を用意します。エントランスIC5000Plus

とデータターミナルVer3.0を付属のケーブルで

表示が出ます。

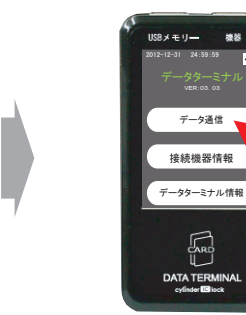

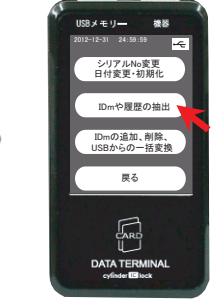

⑧完了しました。の 表示がされるので【戻る】 をタッチし終了ます。

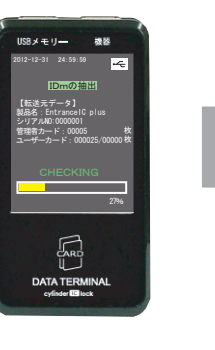

③【IDmや履歴の抽出】を

タッチします。

⑦シリンダーゲージが

登録の進捗を示します。

USBメモリー 機器 完了しました 戻る 

注意! 抽出したデータは USBメモリーを PCに接続して ワードパットや エディタで確認して ください。

 ④【履歴の抽出】 をタッチします。

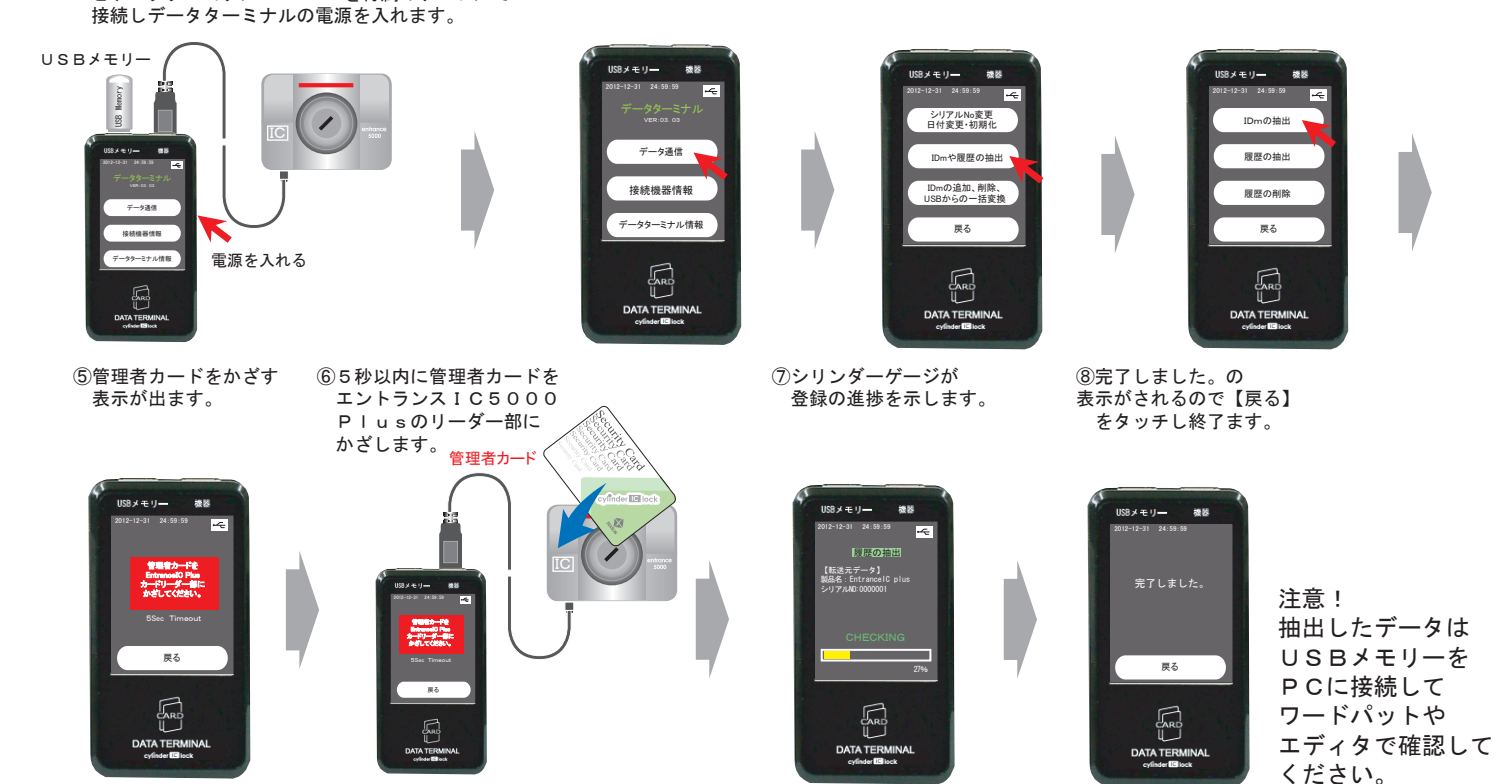

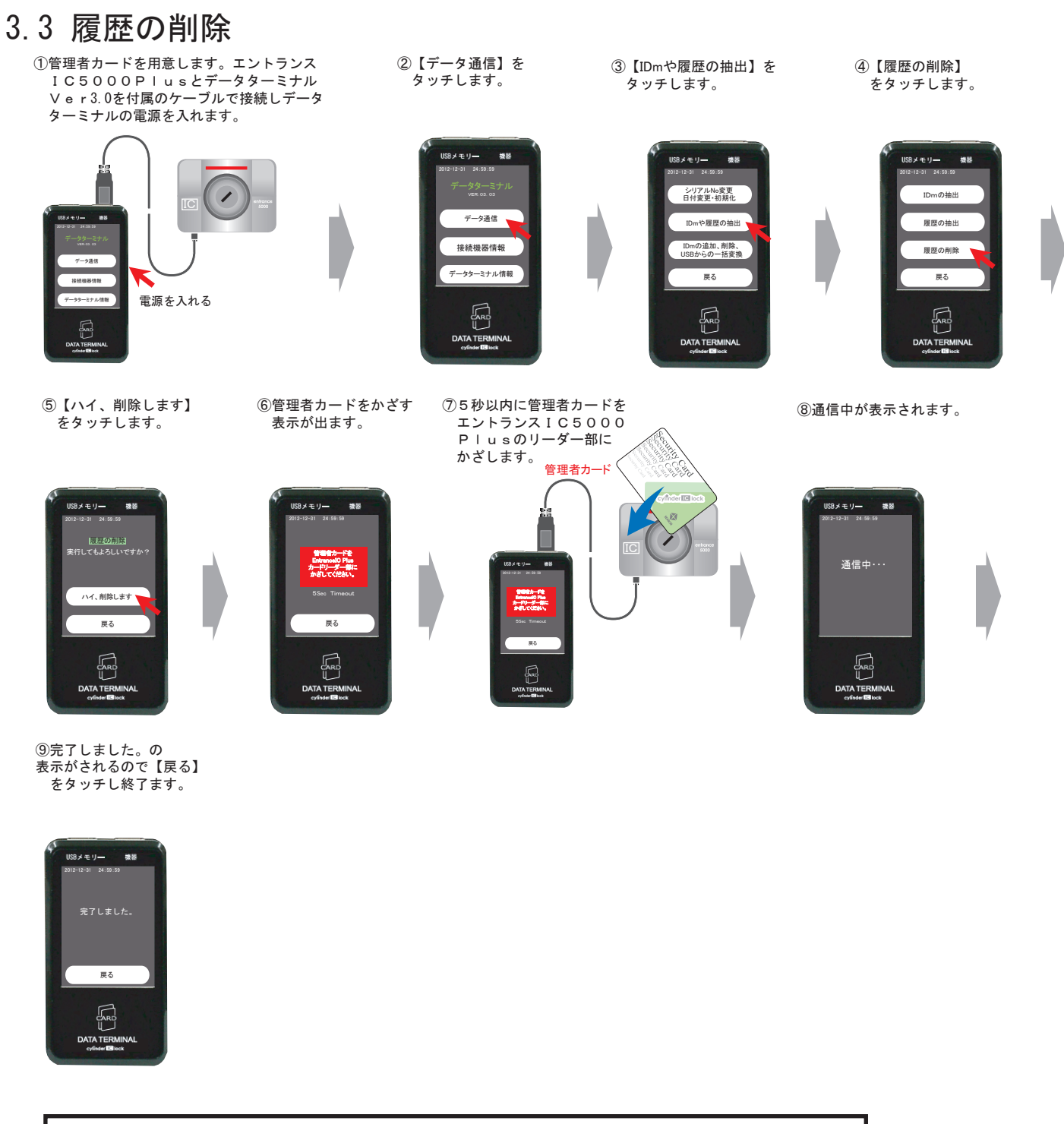